### GUIA PARA ENVIO DA DOCUMENTAÇÃO EDITAL PROAE

Edital do processo de concessão e inclusão/alteração de auxílios de assistência estudantil, para estudantes em vulnerabilidade socioeconômica regularmente matriculados(as) em cursos de graduação ou pósgraduação presenciais.

## Orientações para não convocados

1º Acessar o PSG – Portal de Serviços da Graduação <a href="https://www.psg.ufu.br/servicos/Edital/listar/academico<">https://www.psg.ufu.br/servicos/Edital/listar/academico</a> 2º Observar seu nome e o número do CPF.

3º Em caso de não convocado (após recursos da Fase 1), aguardar novo edital.

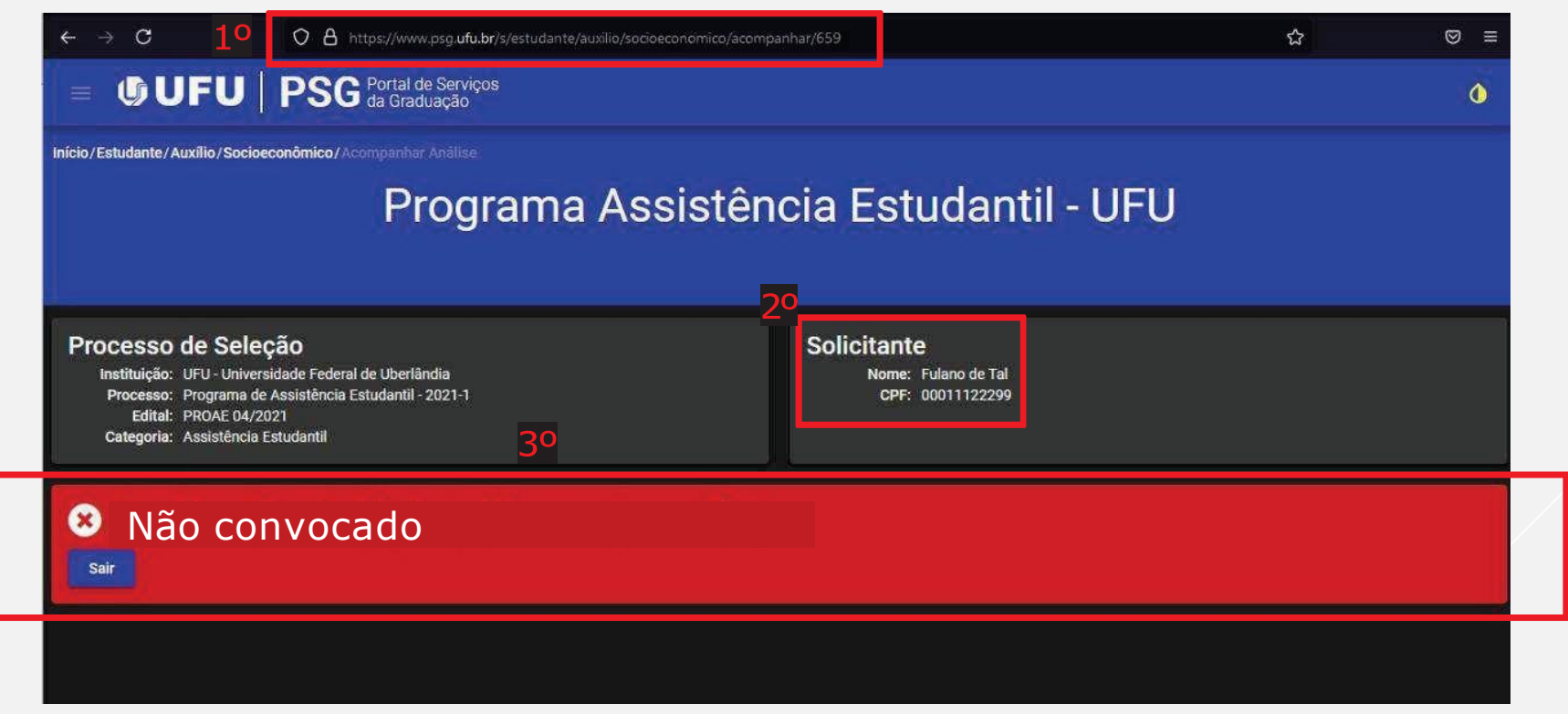

# Classificados para inserção de documentos

- Conferir se os dados de contatos cadastrados no PSG Portal de Serviços da Graduação estão atualizados.
- Antes de iniciar a inclusão dos documentos, as/os estudantes que forem INCLUIR OU ALTERAR algum auxílio deverão ler e preencher o FORMULÁRIO SOCIOECONÔMICO – SERVIÇO SOCIAL DIASE (ANEXO I)
- Antes de iniciar a inclusão dos documentos, as/os estudantes que ainda não são assistidos pela PROAE deverão ler e preencher o FORMULÁRIO SOCIOECONÔMICO – SERVIÇO SOCIAL DIASE (ANEXO I).
- Confira os arquivos antes do envio e nomeie os documentos a serem anexados.
- Ao finalizar o envio do documento em cada etapa, este ficará salvo no sistema. Caso ocorra algum problema de conexão com a internet poderá acessar novamente e seguir a inclusão de documentos, observando quais documentos já foram inseridos.
- Caso ocorra alguma situação no funcionamento do sistema, comunique por e-mail: dires@proae.ufu.br diase@proae.ufu.br

#### 1º Acessar o PSG – Portal de Serviços da

#### Graduação

Guia

#### <u>>https://www.psg.ufu.br/servicos/Edital/</u>

#### tar/academico<

- 2º Observar seu nome e o número do CPF.
- 3º Em caso de Classificada/o, preenche e anexar:
- Formulário de solicitação para

#### alteração e inclusão;

- ANEXO I FORMULÁRIO SOCIOECONÔMICO -SERVIÇO SOCIAL DIASE (para estudante que ainda não são assistidos pela PROAE); ou
- ANEXO II FORMULÁRIO DE SOLICITAÇÃO DE ALTERAÇÃO/ INCLUSÃO - SERVIÇO SOCIAL DIASE (para estudantes que já possuem auxílios e desejam alterar e/ou incluir outros)
- 4º Inserir arquivo com informações de dados bancários (conta corrente em nome da/do estudante). Se atente para NÃO encaminhar o código de segurança do cartão.

\*Não deixar itens em branco.

|                                                                                                    | Prog                                                                                           | rama Assist                                                                                         | tência Estu                      | udantil - I                                      | UFU          |         |
|----------------------------------------------------------------------------------------------------|------------------------------------------------------------------------------------------------|----------------------------------------------------------------------------------------------------|----------------------------------|--------------------------------------------------|--------------|---------|
|                                                                                                    |                                                                                                |                                                                                                    |                                  |                                                  |              |         |
| Processo de Se<br>Instituição: UFU-Uni<br>Processo: Programa<br>Edital: PROAE 0                    | <b>EÇÃO</b><br>ersidade Federal de Uberlândia<br>de Assistência Estudantil - 2021-1<br>/2021   | 2                                                                                                   | Solicitante<br>Nome: F<br>CPF: 0 | ulano de Tal<br>0011122233399                    |              |         |
| Lateopta Assistent                                                                                 | a Estudanui                                                                                    |                                                                                                    |                                  |                                                  |              |         |
|                                                                                                    |                                                                                                | a an an thair an a                                                                                  |                                  |                                                  | Z12          | *       |
| Classificado                                                                                       | para a inserçã                                                                                 | o dos document                                                                                      | tos comprobat                    | órios para a                                     | inálise soci | oeconôn |
| Classificado<br>Inserir Documen                                                                    | para a inserçã<br>tos para análise soci                                                        | o dos document<br>ioeconômica                                                                       | tos comprobat                    | órios para a                                     | inálise soci | oeconôn |
| Classificado<br>Inserir Documen<br>1 Documentos                                                    | para a inserçã<br>tos para análise soci<br>nentos de Inscrição                                 | <mark>o dos document</mark><br>ioeconômica                                                          | tos comprobat                    | órios para a                                     | málise soci  | oeconôn |
| Classificado                                                                                       | para a inserção<br>tos para análise soci<br>nentos de Inscrição<br>questionário socioeconômico | o dos document<br>ioeconômica<br><sup>Max 5 MB . pdf .jpeg .jpg</sup>                               | tos comprobat                    | órios para a                                     | nálise soci  | oeconôn |
| Classificado<br>Inserir Documen<br>1 Documentos<br>20 00 00 00 00 00 00<br>00 00 00 00<br>00 00 00 | para a inserção<br>tos para análise soci<br>nentos de Inscrição<br>Questionário socioeconômico | o dos document<br>ioeconômica<br>Max. 5 MBpdf .jpeg .jpg<br>mr. preencher, digitalizar todas as pág | ginas em um único arquivo PDF (  | <mark>órios para a</mark><br>sanexar eo sistema. | análise soci | oeconôn |

5º Relacionar os documentos comprobatórios, conforme informações prestadas no formulário;.

6º Inserir os documentos de acordo com o que segue:

Guia

• As/os estudantes que forem INCLUIR OU ALTERAR algum auxílio deverão inserir no sistema o FORMULÁRIO DE SOLICITAÇÃO DE ALTERAÇÃO/ INCLUSÃO -SERVIÇO SOCIAL DIASE (ANEXO I) e os documentos comprobatórios específicos referentes aos auxílios que está solicitando neste edital e um documento pessoal de cada membro do grupo familiar;

• As/os estudantes que ainda não são assistidos pela PROAE deverão inserir no sistema o FORMULÁRIO SOCIOECONÔMICO – SERVIÇO SOCIAL DIASE (ANEXO I) e todos os documentos comprobatórios para cada membro do grupo familiar.

| Documentos para a análise socioeconômica 5º                                                                                                    |                   |                                      |  |  |  |  |  |
|----------------------------------------------------------------------------------------------------|-------------------|--------------------------------------|--|--|--|--|--|
| ▲ Relacione todos os documentos comprobatórios para análise de socioeconômica, conforme descrito no formulário socioeconômico, para todos os membros do núcleo familiar. ▲ Para anexar um documento, clique no botão U ao lado esquedo do nome do membro |                   |                                      |  |  |  |  |  |
| Anexar                                                                                                    | Membro Famíliar   | Documentos                           |  |  |  |  |  |
|                                                                                                    | Fulano de Tal     | Relacione os documentos desta pessoa |  |  |  |  |  |
| 0                                                                                                    | Membro Familiar 2 | Relacione os documentos desta pessoa |  |  |  |  |  |
|                                                                                                    |                   |                                      |  |  |  |  |  |
| A Para prosseguir, anexe os seguintes documentos: Questionário socioeconômico, Cartão bancário informando CONTA CORRENTE de qualquer banco                                                                                                    |                   |                                      |  |  |  |  |  |
| A Para prosseguir, anexe os documentos de: Fulano de Tal, Membro Familiar 2                                                                                                    |                   |                                      |  |  |  |  |  |
| Próximo 🖬                                                                                                    |                   |                                      |  |  |  |  |  |

7º Observar a documentação atribuída a cada pessoa do grupo familiar.

8º Informar o documento correspondente a ser inserido.

9º Inserir o arquivo do documento.

*OBS:* Em caso de envio incorreto, o estudante poderá cancelar a ação e enviar novamente.

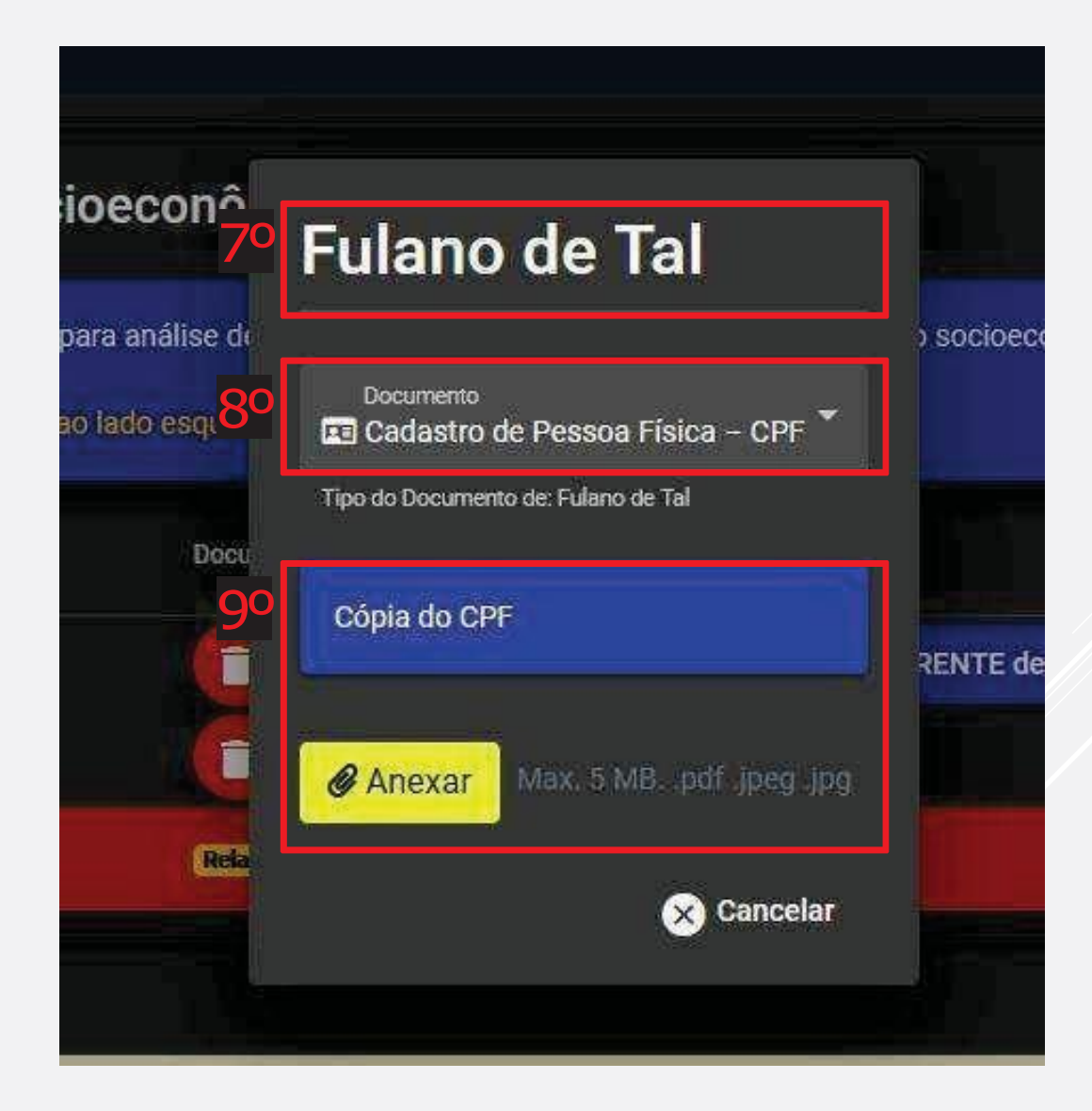

| Documentos para a análise socioeconômica                                                                                                    |                   |                                      |  |  |  |  |  |
|----------------------------------------------------------------------------------------------------|-------------------|--------------------------------------|--|--|--|--|--|
| A Relacione todos os documentos comprobatórios para análise de socioeconômica, conforme descrito no formulário socioeconômico, para todos os membros do núcleo familiar. |                   |                                      |  |  |  |  |  |
| A Para anexar um documento, clique no botão 🔍 ao lado esquedo do nome do membro                                                                                          |                   |                                      |  |  |  |  |  |
| Anexar                                                                                                    | Membro Familiar   | Documentos                           |  |  |  |  |  |
|                                                                                                    | Fulano de Tal     | Relacione os documentos desta pessoa |  |  |  |  |  |
|                                                                                                    | Membro Familiar 2 | Relacione os documentos desta pessoa |  |  |  |  |  |
|                                                                                                    |                   |                                      |  |  |  |  |  |
| A Para prosseguir, anexe os seguintes documentos: Questionário socioeconômico, Cartão bancário informando CONTA CORRENTE de qualquer banco                               |                   |                                      |  |  |  |  |  |
| A Para prosseguir, anexe os documentos de: Fulano de Tal, Membro Familiar 2                                                                                              |                   |                                      |  |  |  |  |  |
| Próximo 😰                                                                                                    | 10 <sup>0</sup>   |                                      |  |  |  |  |  |

Guia GU

10º Clicar em Próximo após inserir todos os documentos solicitados no formulário, referentes ao grupo familiar.

<sup>9</sup> 11º Antes de finalizar sua inscrição, revise os dados e documentos anexados. As informações prestadas São de inteira responsabilidade do(a) estudante.

<sup>2</sup>12º Inserir a senha (a mesma utilizada para acesso ao sistema) e clicar em Finalizar. ATENÇÃO: Após a finalização, não é possível fazer qualquer tipo de alteração!

Finalização

Finalizar inserção de documentos para análise socioeconômica

Declaro que as informações prestadas são completas, verdadeiras e de minha inteira responsabilidade. Estou ciente que poderá ser realizado contato telefônico ou via e-mail, entrevista individual, visita domiciliar, bem como a solicitação de documentos complementares para comprovação da situação apresentada e que em caso de comprovada fraude, falsidade, omissão de informações ou de documentação minha solicitação será indeferida.

Autorizo a UFU a utilizar as informações em qualquer época, no amparo de seus direitos.

Os dados pessoais coletados serão utilizados SOMENTE para esse fim, de acordo com a Lei Geral de Proteção de Dados Pessoais - LGPD (Lei 13709/2018).

Senha 📄 Senha 📄 Senha

Em caso de dúvida, enviar e-mail para diase@proae.ufu.br

A DIASE poderá solicitar documentação e/ou informação complementar. Fique atento ao email informado na inscrição. Acompanhe todas as atualizações pelo site da PROAE:

<u>www.proae.ufu.br</u>